# PATRIMÔNIO Relatório de Inventários

1º Passo: Acessar o Portal do Servidor (Pam) e acessar com o login e senha (pessoal): <u>https://servidor.curitiba.pr.gov.br/</u>

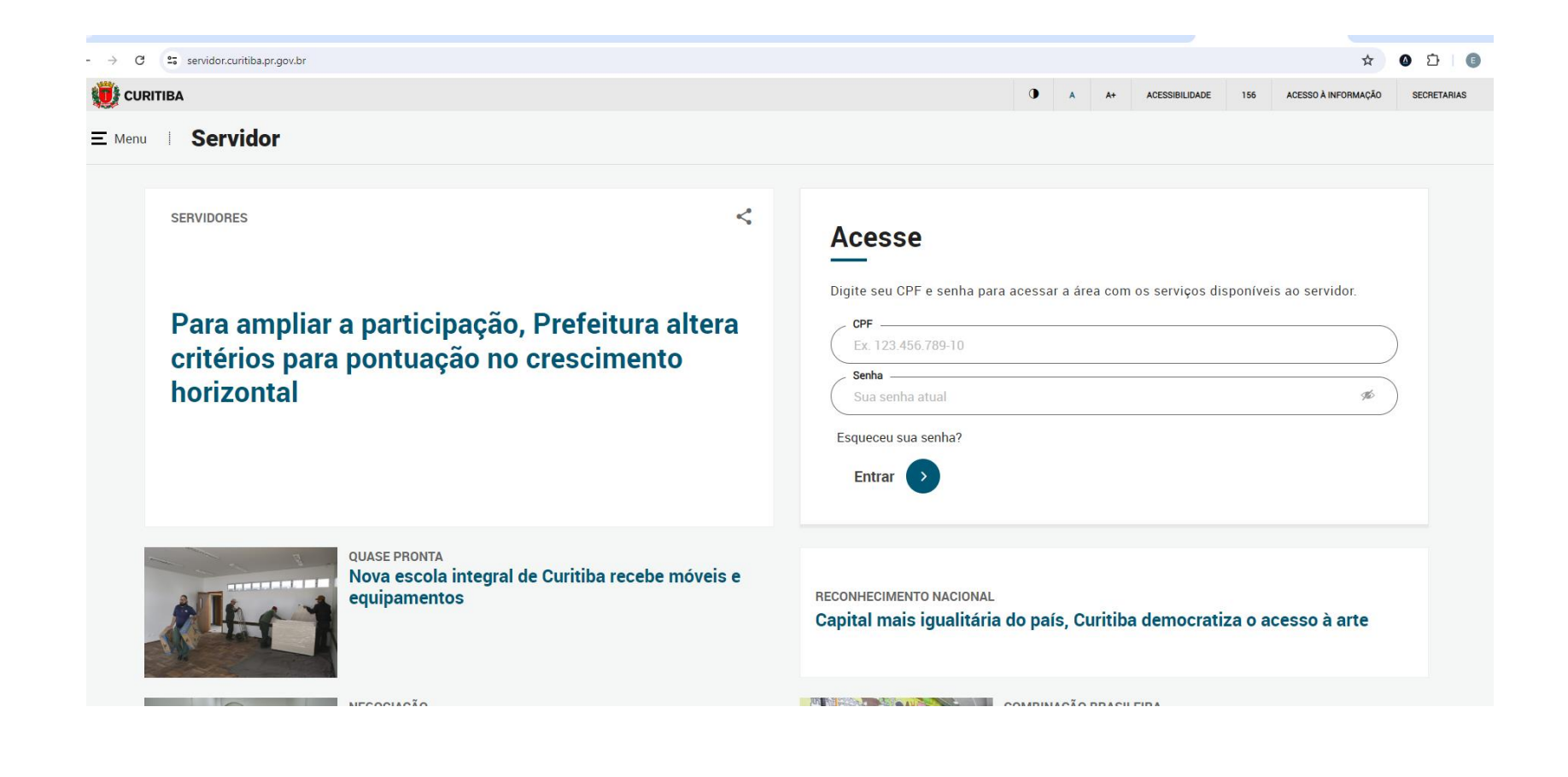

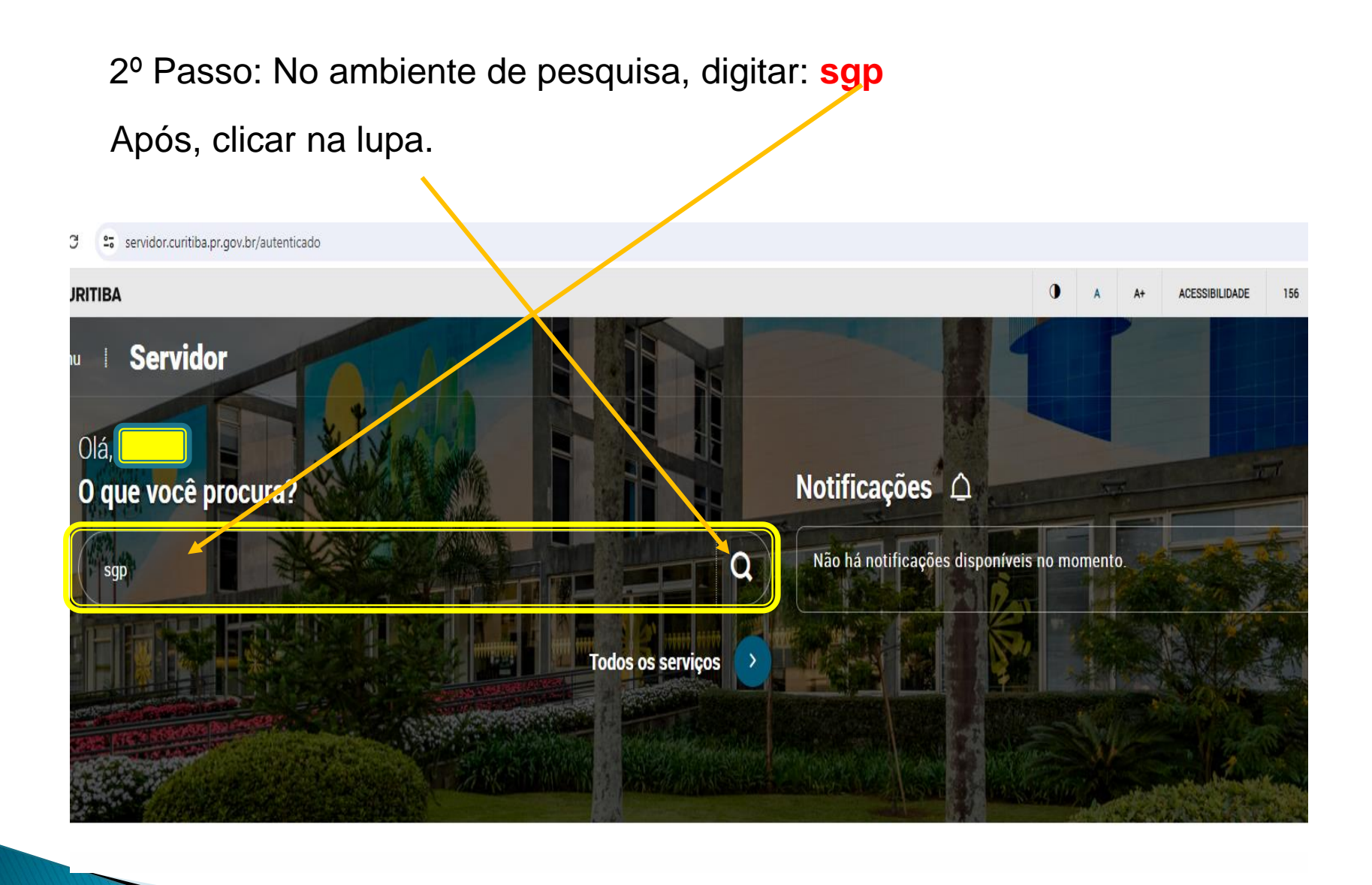

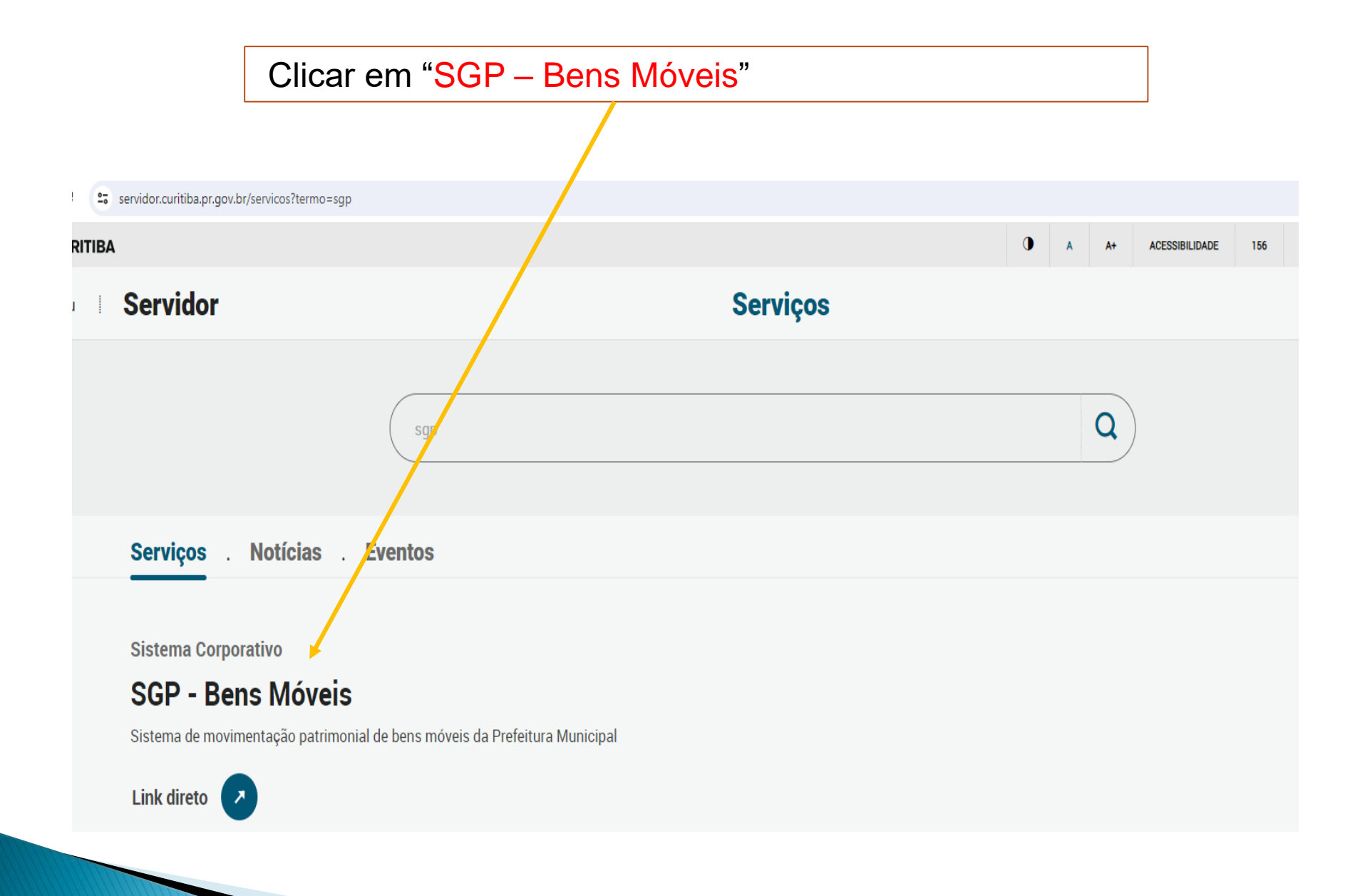

3º Passo:

Quando a página abrir você deverá digitar seu login e senha, em seguida clicar em OK.

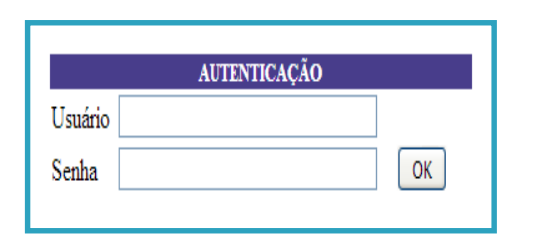

4° Passo:

Ao confirmar seu login e senha o Sistema apresentará uma nova página onde deverá ser selecionado o Exercício e a empresa. Depois de selecionado clique no botão OK.

|         | EXERCÍCIO / EMPRESA      |   |
|---------|--------------------------|---|
| Ano     | 2017 💌                   |   |
| Empresa | Fundo Municipal da Saúde | * |

5º Passo:

Após ter confirmado os dados necessários para acessar o Módulo Bens Móveis WEB, será apresentada a página Principal.

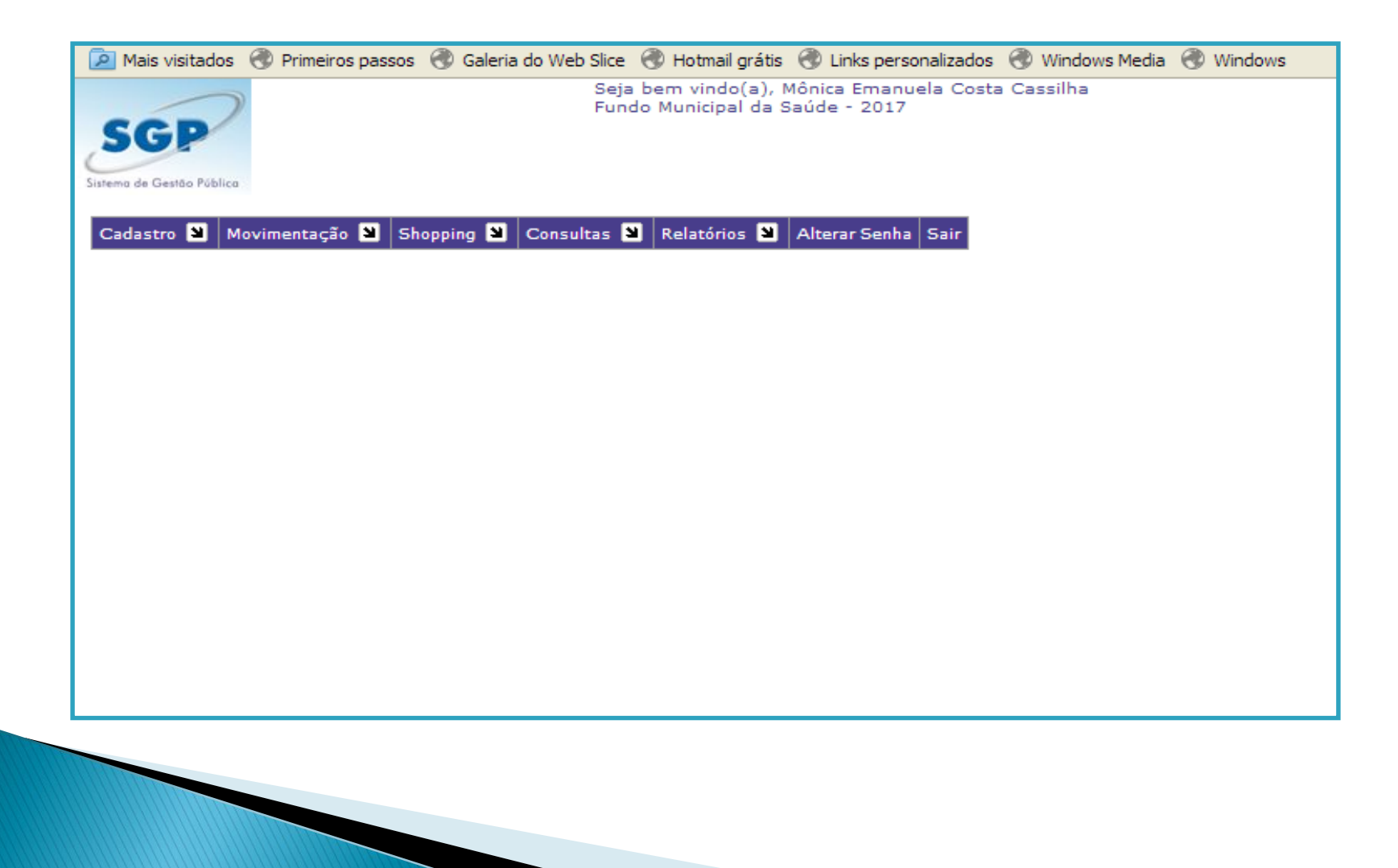

## Como emitir o Relatório de Inventário?

## Relatórios -> Bens Incorporados e não Incorporados

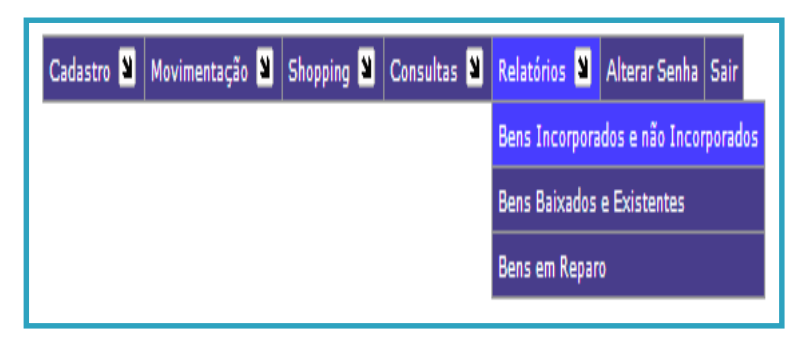

O sistema trará o nome da Unidade em que o usuário estiver cadastrado. Clique sobre o ícone "impressão".

| Bens Incorporados e não incorporados       |
|--------------------------------------------|
| Destino                                    |
| Orgão: 33 FUNDO MUNICIPAL DA SAÚDE         |
| Unidade : 013 DISTRITO SANITÁRIO BOQUEIRÃO |
| Divisão: 06 UMS ESMERALDA                  |
| Setor: 000 UMS ESMERALDA                   |
| Ordem Alfabética                           |
| > <b>≧ ∽</b>                               |

Obs: Cada usuário na web tem acesso somente ao setor que esta vinculado.

| Fundo                            | Fundo Municipal da Saúde |             |                             |                       |                |               |            |               |            |      |           |            |  |  |
|----------------------------------|--------------------------|-------------|-----------------------------|-----------------------|----------------|---------------|------------|---------------|------------|------|-----------|------------|--|--|
| Incorporados e não Incorporados  |                          |             |                             |                       |                |               |            |               |            |      |           |            |  |  |
|                                  |                          |             |                             |                       |                |               |            |               |            |      |           |            |  |  |
| Deper                            | idencias:                | 33 FL       | JNDO MUNICIPAL DA SAUDI     | DO MUNICIPAL DA SAUDE |                |               |            |               |            |      |           |            |  |  |
| 013 DISTRITO SANITARIO BOQUEIRAO |                          |             |                             |                       |                |               |            |               |            |      |           |            |  |  |
|                                  |                          | 000 UI      | MS ESMERALDA                |                       |                |               |            |               |            |      |           |            |  |  |
|                                  |                          | _           |                             |                       |                |               | <b>_</b> . |               |            |      |           |            |  |  |
| Seq.                             | Plq. Cod.Barr            | as Plaqueta | Descrição                   | N° Série              | Marca          | Modelo        | Tamanho    | Dt. Ult. Mov. | Dt. Aquis. | Ano  | Nº Doc.   | Valor      |  |  |
| 3489088                          | 12074634                 |             | AMALGAMADOR                 |                       |                |               |            | 07/10/2014    | 15/05/2014 | 0    | 6480      | R\$ 484,72 |  |  |
| 522725                           | 12030221                 | 522725      | AMALGAMADOR                 |                       | SDI Ultramat 2 |               |            | 11/01/2012    | 07/03/2001 | 2001 | 444       | R\$ 398,00 |  |  |
| 541243                           | 12030222                 | 541243      | APARELHO                    |                       | GNATUS/PLUS    |               |            | 11/01/2012    | 26/12/2005 | 2005 | 6288      | R\$ 705,00 |  |  |
| 3381791                          | 12055546                 |             | ARMÁRIO ALTO 02 PORTAS, COP | 2                     |                |               |            | 11/01/2012    | 11/11/2009 | 0    | 0         | R\$ 380,00 |  |  |
| 3381792                          | 12055547                 |             | ARMÁRIO ALTO 02 PORTAS, COP | 2                     |                |               |            | 11/01/2012    | 11/11/2009 | 0    | 0         | R\$ 380,00 |  |  |
| 3371310                          | 12051527                 |             | ARMÁRIO ALTO 02 PORTAS, COP | 2                     |                |               |            | 11/01/2012    | 07/05/2009 | 2008 | 7728/2008 | R\$ 804,00 |  |  |
| 536633                           | 12033581                 | 536633      | ARMÁRIO BAIXO (BALCÃO), 2   |                       | Style          |               | 2 portas   | 10/12/2015    | 15/09/2004 | 2004 | 6447      | R\$ 355,90 |  |  |
| 3379386                          | 12063911                 |             | ARMÁRIO BAIXO 03 PORTAS,    |                       |                |               |            | 20/06/2012    | 11/11/2009 |      |           | R\$ 461,00 |  |  |
| 3410445                          | 12027202                 |             | ARMÁRIO BAIXO 03 PORTAS,    |                       |                |               |            | 10/12/2015    | 10/03/2011 | 0    | 0         | R\$ 380,00 |  |  |
| 3410453                          | 12027210                 |             | ARMÁRIO BAIXO 03 PORTAS,    |                       |                |               |            | 10/12/2015    | 10/03/2011 | 0    | 0         | R\$ 380,00 |  |  |
| 3548819                          | 12081304                 |             | ARMÁRIO DE AÇO PARA         |                       |                |               |            | 27/04/2016    | 20/01/2016 | 0    | 5520/2015 | R\$ 728,99 |  |  |
| 3464953                          | 12070290                 |             | ARMÁRIO DE AÇO PARA         |                       |                |               |            | 09/09/2013    | 24/08/2012 | 0    | 3935      | R\$ 645,00 |  |  |
| 514565                           | 12010215                 | 514565      | ARMÁRIO DE AÇO,             |                       | FIAN           | Vestuário     | 8 Portas   | 20/06/2012    | 19/05/1999 | 1999 | 839       | R\$ 286,00 |  |  |
| 3441010                          | 12069303                 |             | ARMÁRIO DE AÇO,             |                       |                |               |            | 23/07/2012    | 25/05/2012 | 0    |           | R\$ 200,00 |  |  |
| 3480449                          | 12072629                 |             | ARMÁRIO DE AÇO,             |                       |                |               |            | 29/06/2016    | 21/10/2013 | 0    | 3608      | R\$ 410,00 |  |  |
| 3401903                          | 12056079                 |             | ARMÁRIO DE AÇO,             |                       |                |               |            | 18/07/2012    | 27/10/2010 | 0    | 0         | R\$ 368,00 |  |  |
| 520132                           | 12028072                 | 520132      | ARMÁRIO DE AÇO,             |                       | PJ             |               |            | 20/06/2012    | 21/09/2000 | 2000 | 3695      | R\$ 129,50 |  |  |
| 3401413                          | 12052493                 |             | ARMÁRIO MODULAR 02 PORTAS   |                       |                |               |            | 20/06/2012    | 27/10/2010 | 0    | 0         | R\$ 599,00 |  |  |
| 364296                           | 1070716                  | 364296      | ARMÁRIO SOB MEDIDA,         |                       |                | COM 11 PORTAS |            | 20/06/2012    | 19/04/2007 |      | 13/07     | R\$        |  |  |
| 3404354                          | 12050922                 |             | ARMÁRIO VITRINE,            |                       |                |               |            | 27/06/2013    | 16/11/2010 | 0    | 0         | R\$ 350,00 |  |  |
| 3404369                          | 12050937                 |             | ARMÁRIO VITRINE,            |                       |                |               |            | 18/07/2012    | 16/11/2010 | 0    | 0         | R\$ 350,00 |  |  |
| 3375339                          | 12062046                 |             | ARMÁRIO VITRINE,            |                       |                |               |            | 11/01/2012    | 13/08/2009 | 0    | 0         | R\$ 310,00 |  |  |

#### Termo de Responsabilidade

Declaro que os bens patrimoniais constantes da presente relação se encontram sob minha guarda, responsabilizando-me perante esta empresa, por quaisquer extravio dos mesmos.

Curitiba, 09 de maio de 2017

### Responsável pela Unidade Administrativa

Bens marcados com \* (asterisco), são bens ainda não incorporados.
Bens começados com 99 são bens de terceiros.

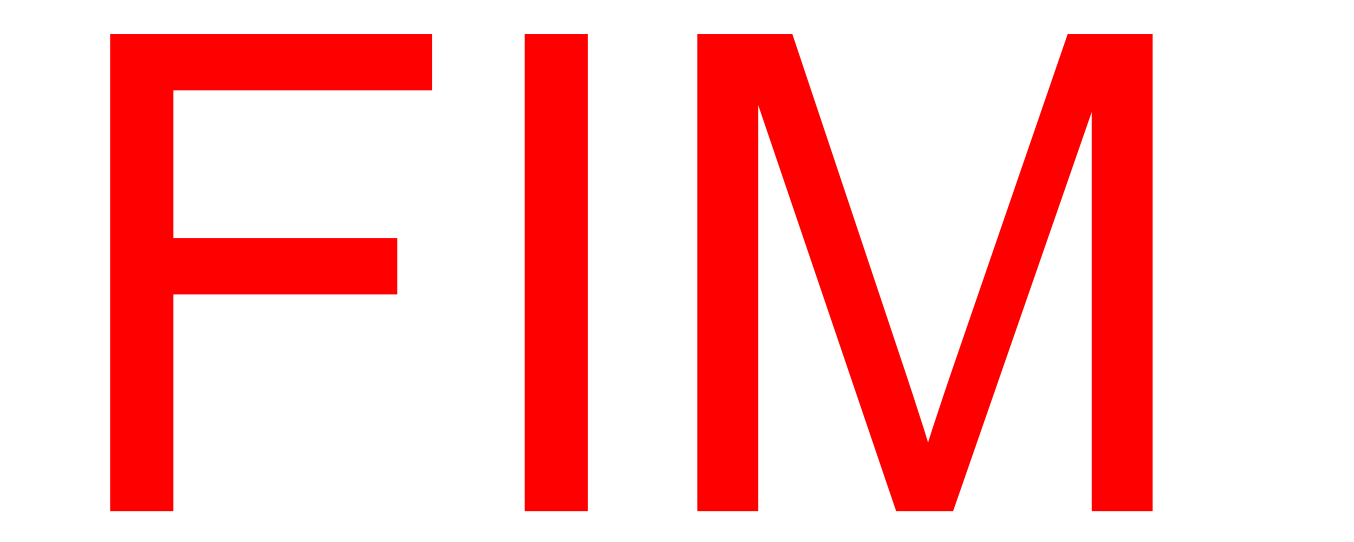